## PC – Upgrade to Debian

- 1- Tools you need
- A medium Phillips screwdriver
- A small Phillips screwdriver
- VESA VGA screen
- US Keyboard

1) Remove bottom cover

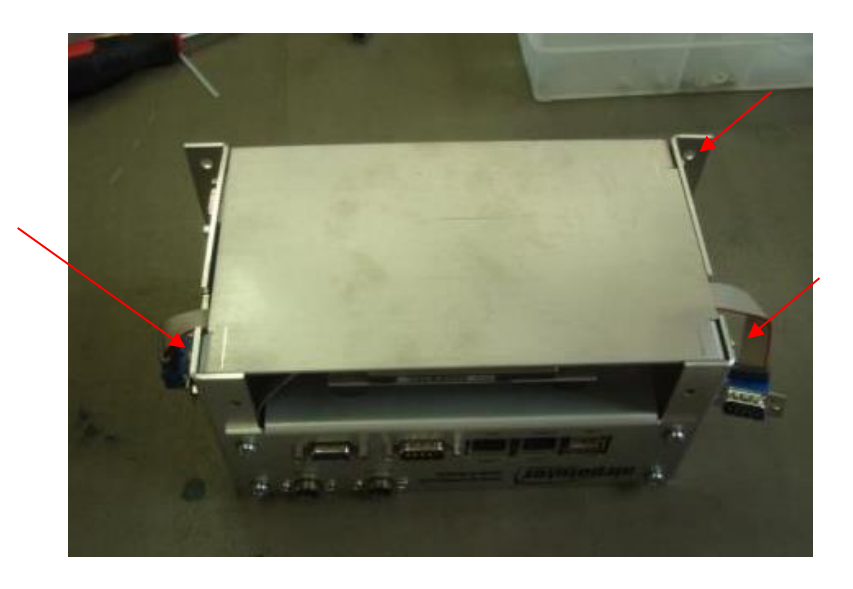

## 2) Disconnect flat cable and remove HDD with adapter plate

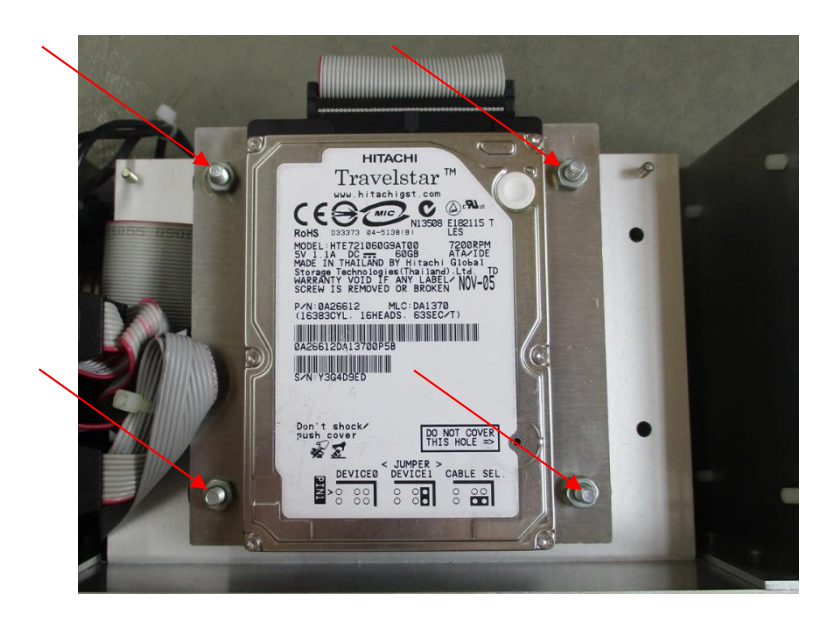

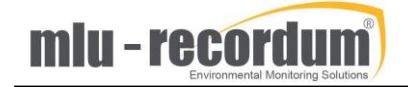

3) To remove rubber spacers proceed as follows:

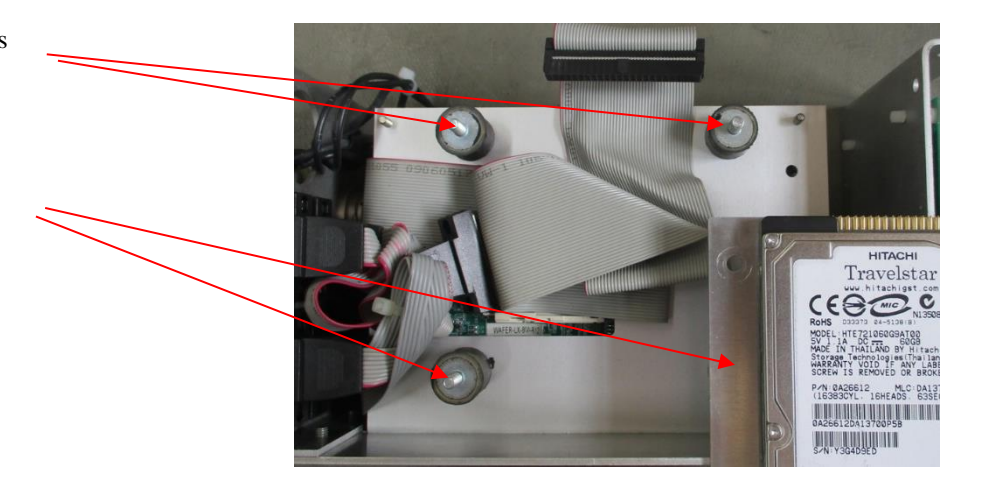

Remove COM-board: (ICOP-1800)

Take special care to not bend the pins of the board!

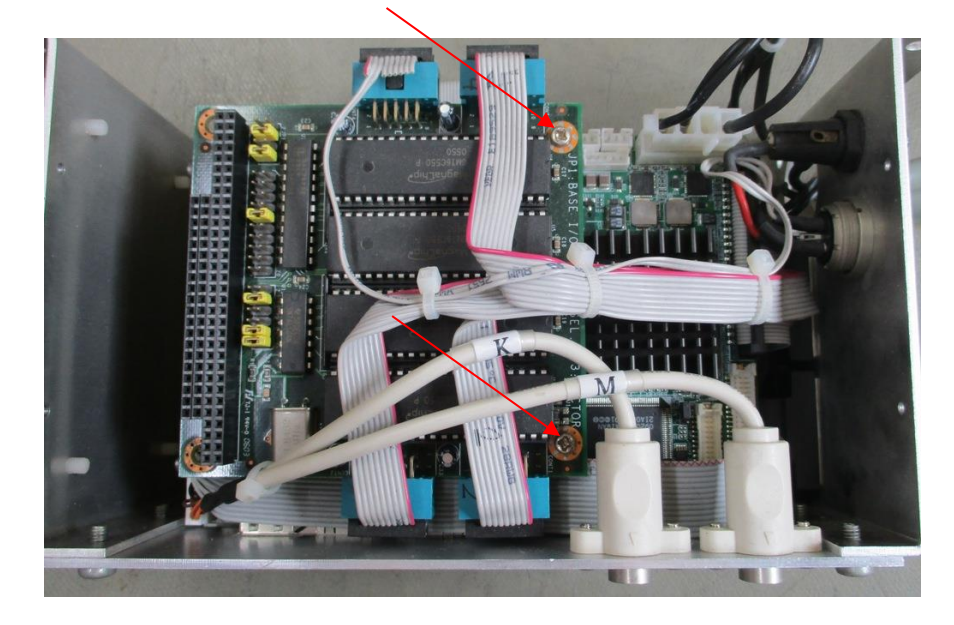

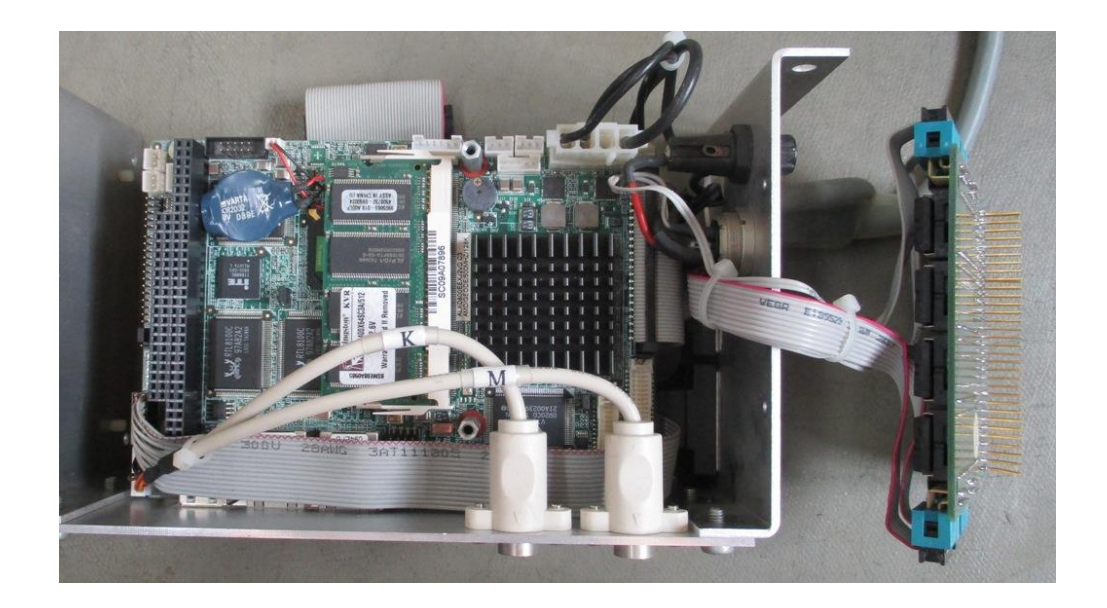

remove wafer board:

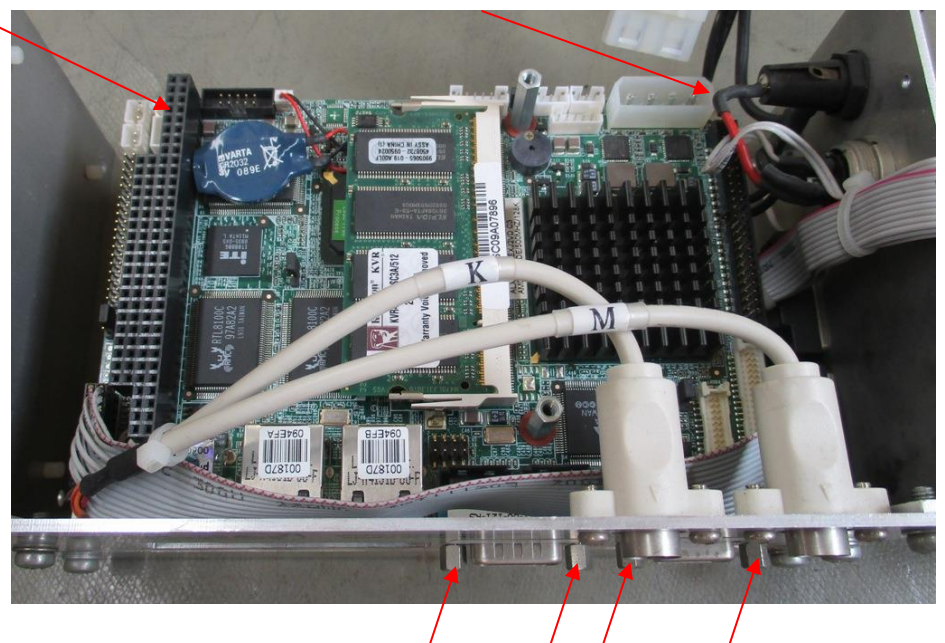

Remove screws and rubber spacers and install wafer board back to its position:

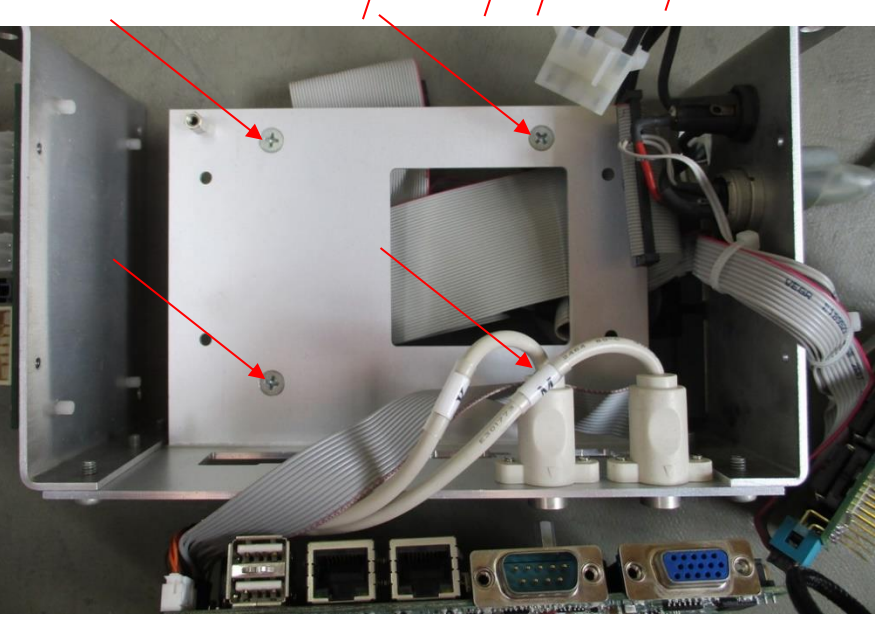

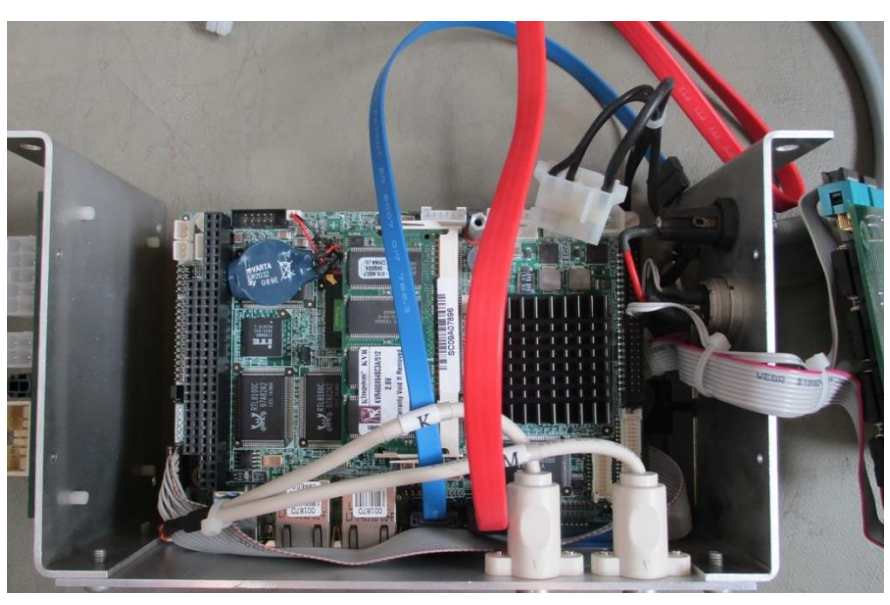

4) Connect SATA cables:

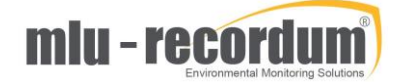

5) Install COM-board (ICOP-1800):

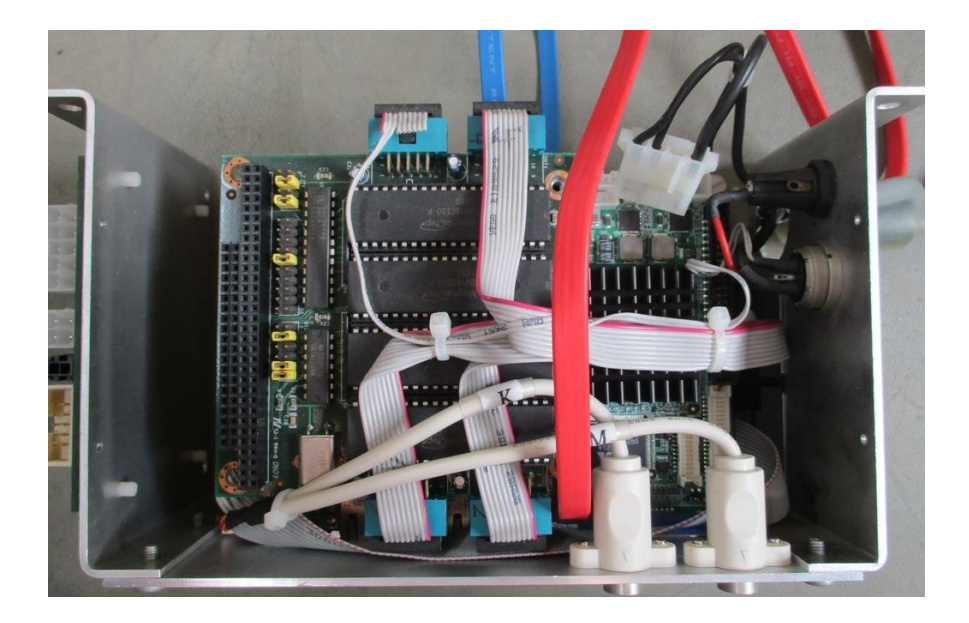

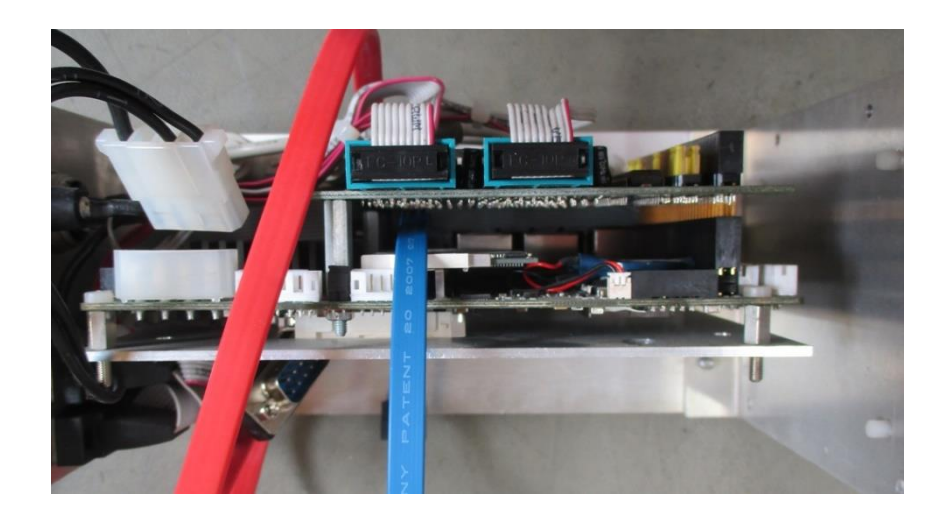

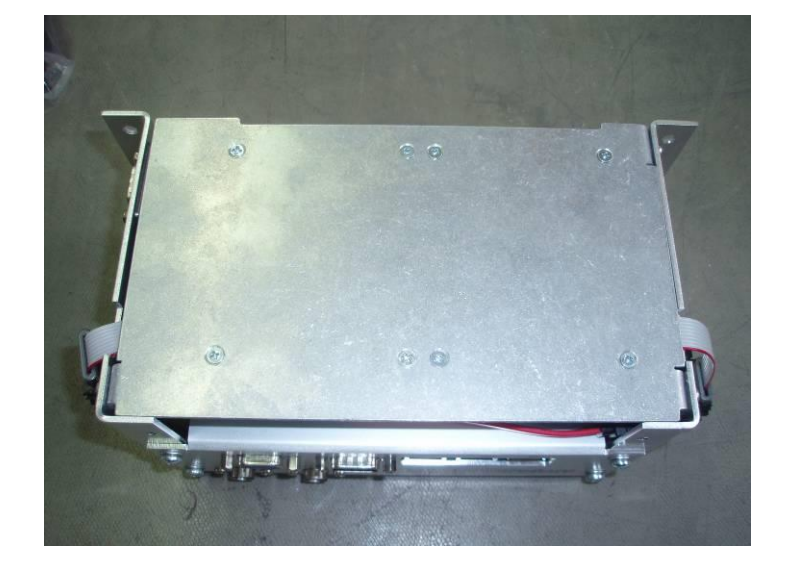

6) Connect 9-pin flat cable (801-980093) watchdog board – COM2

Install bottom cover with new SATA hard drives:

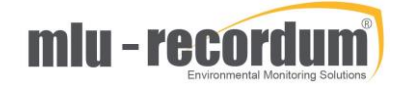

7) Connect SATA cables and power cable (Y-cable)

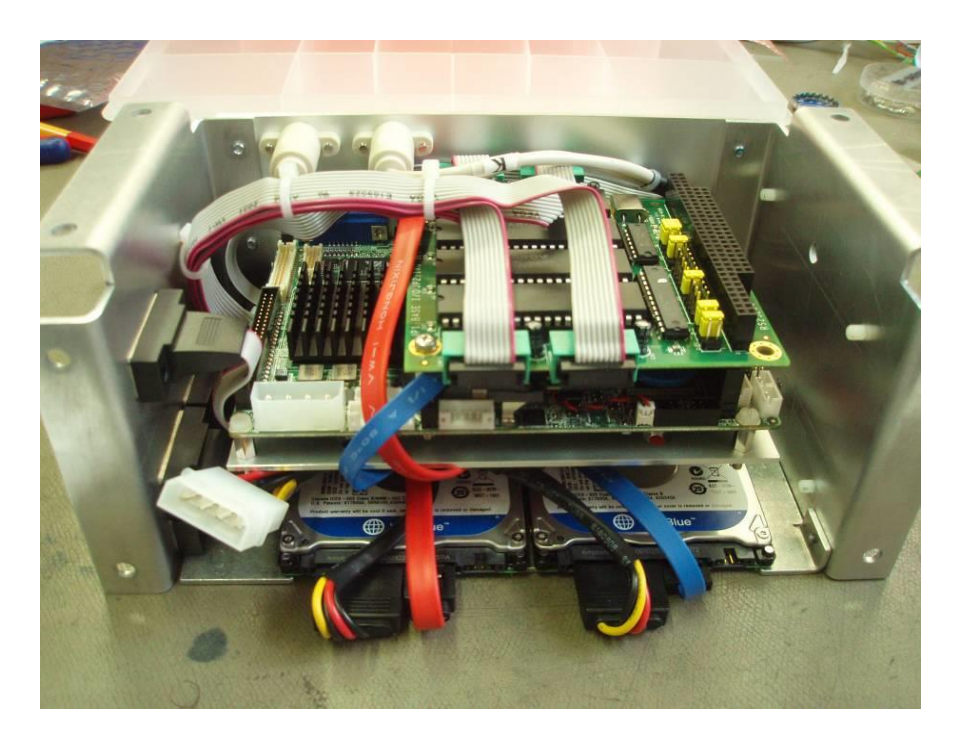

8) Connect power cable (800-980080) watchdog - wafer board - HDD power

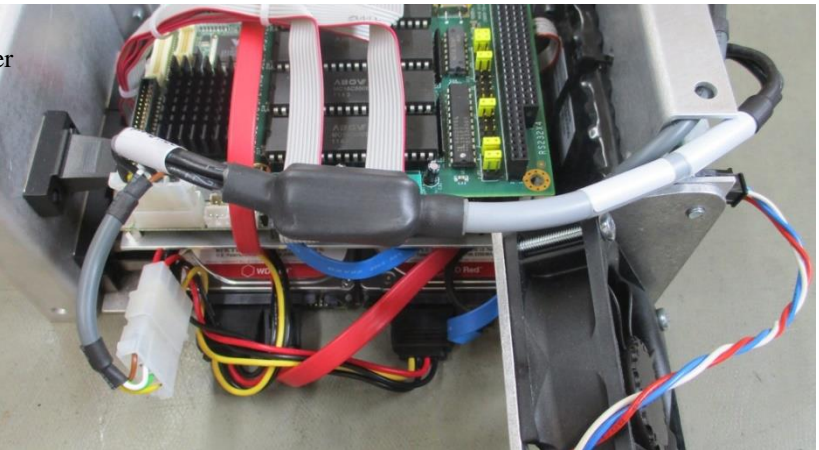

9)

Install the PC into your airpointer system and connect the cables as follows:

Connect 10-pin flat cable from ConnectBoard ST2 to Watchdog ST4

Connect power cable from ConnectBoard ST8 to Watchdog ST1

Connect jumper JP5 to pin 2-3

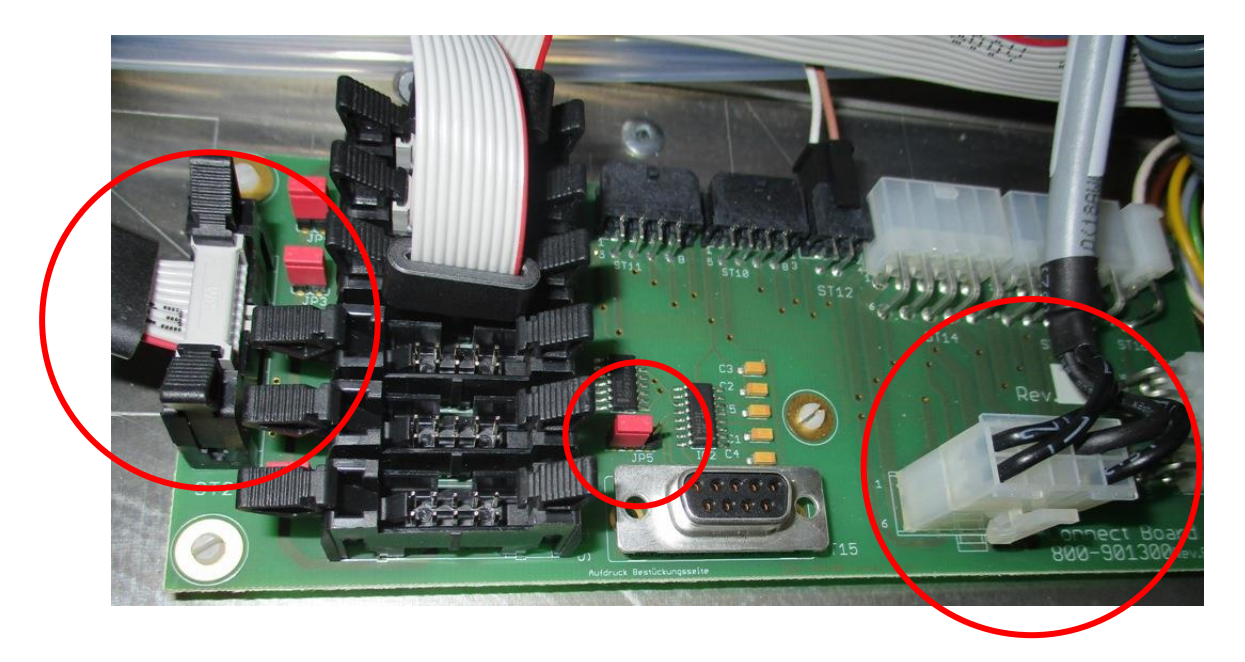

## 10)

Connect monitor and keyboard, power the PC and enter BIOS by pushing delete key [DEL]

change settings as follows:

Advanced BIOS Features: SATA Boot Rom Ctrl.: Enable First Boot Device: HDD-0 Second Boot Device: HDD-1

|                           |                                                    | and the |
|---------------------------|----------------------------------------------------|---------|
| Phoen i x                 | - AwardBIOS CMOS Setup U<br>Advanced BIOS Features | tility  |
| Virus Warning             | [Disabled] 🔺                                       |         |
| CPU Internal Cache        | [Enabled]                                          |         |
| Boot From Lan Control     | [Disabled]                                         | Menu    |
| SATA Boot Rom Control     | [Enabled]                                          |         |
| First Boot Device         | [HDD-0]                                            |         |
| Second Boot Device        | [HDD-1]                                            |         |
| Third Boot Device         | [Disabled]                                         |         |
| Boot Other Device         | [Enabled]                                          |         |
| Boot Un Floppy Seek       | [Disabled]                                         |         |
| Boot Up NumLock Status    | [On]                                               |         |
| Gate A20 Ontion           | [Fast]                                             |         |
| Tunematic Rate Setting    | [Disabled]                                         |         |
| x Typematic Rate (Chars/S | ec) 6                                              |         |

|                                                                                                    |                                                                                      | and the second second second second second second second second second second second second second second second |  |
|----------------------------------------------------------------------------------------------------|--------------------------------------------------------------------------------------|----------------------------------------------------------------------------------------------------|--|
| Phoenix - AwardBIOS CMOS Setup Utility<br>Advanced Chipset Features                                                                      |                                                                                      |                                                                                                    |  |
| CPU Frequency                                                                                                    | [500 MHz]                                                                            | Item                                                                                                    |  |
| Video Memory Size                                                                                                    |                                                                                      | Menu Level                                                                                                    |  |
| Output display<br>Flat Panel Configuration<br>Onboard Audio<br>Onboard USB1.1<br>Onboard USB2.0<br>Onboard IDE<br>Memory Hole At 15M-16M | [Panel & CRT]<br>[Press Enter]<br>[Enabled]<br>[Enabled]<br>[Disabled]<br>[Disabled] |                                                                                                    |  |
| Memory Hole At 15H-16H                                                                                                    | [Disabled]                                                                           |                                                                                                    |  |

Advanced Chipset Features: Onboard IDE: **Disabled** 

Save & exit BIOS